# 

活動日期:110年4月1日 <u>₹110年5月31</u>日

多元展能 NEW出新我

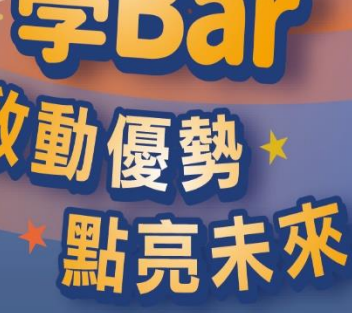

新北

電子集章 註冊說明

主辦單位:新北市政府教育局 承辦單位:新北市立中和高中 協辦單位:新北市立瑞芳高工、新北市立雙溪高中、新北市立鶯歌工商、新北市樹人家商、新北市立大觀國中、 新北市立林口高中、新北市立三重商工、新北市南強工商、新北市荘敬工家

#### 電子集章 註冊說明 202<sup>1</sup> 新北市高級中等學校 家庭的的人類。 新北市高級中等學校 家庭的人類。 新北市高級中等學校 新北市高級中等學校 新北市高級中等學校 新北市高級中等學校

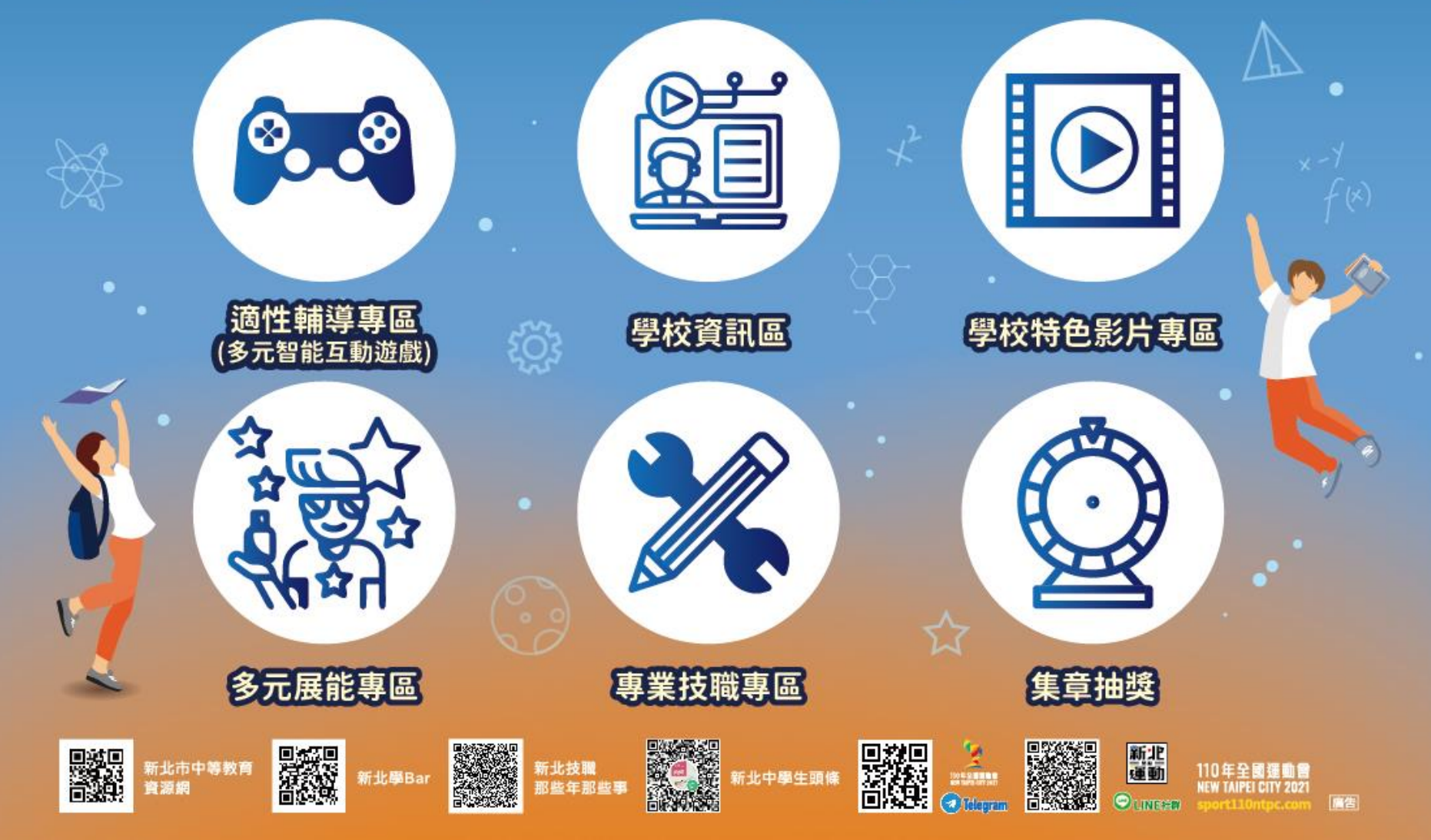

### 電子集章 註冊說明

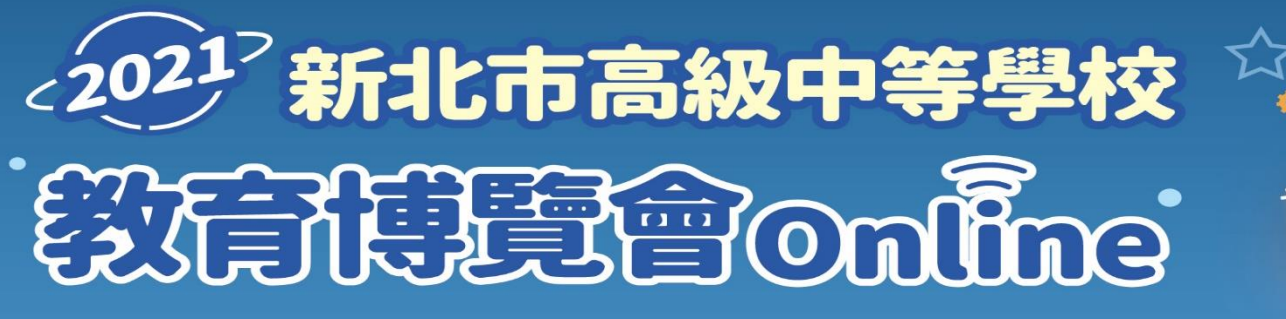

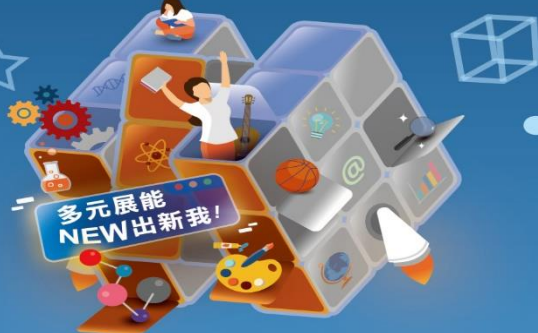

 本市各公私立國中七、八及九年級學生闖關成功後,可以獲得電子集章1 點。累積10點(含)以上,卽獲1個抽獎機會(20點獲2個抽獎機會…以此類 推)。

各區點數:適性輔導專區20個集點、學校資訊區、學校特色影片專區、多元 展能專區專區每校1個集點、專業技職專區每部影片2個集點。

電子集章點數計算起始日如下:110年4月1日(星期四)上午9時起至110年 5月31日(星期一)下午4時止。

)預計於110年6月5日(星期六)前由系統隨機抽獎,並於新北市政府教育局《 新北學BAR》公告,得獎學生之獎品由就讀國中學校頒發。

學Ban

優勢\*點亮未來

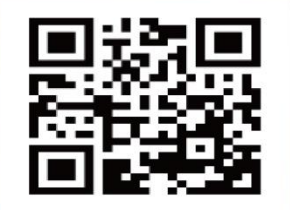

2

3

4

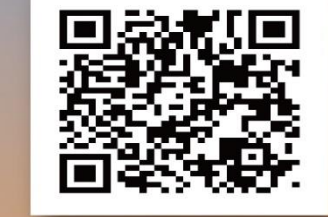

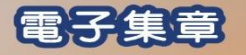

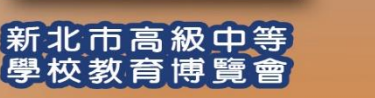

### 電子集章 註冊說明

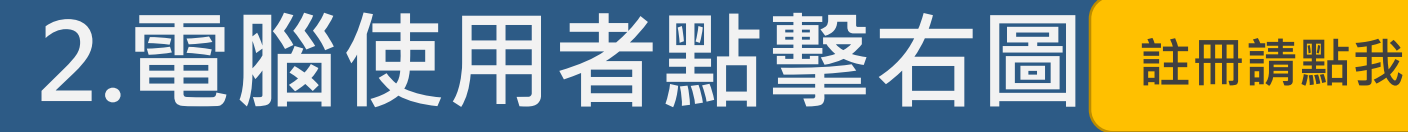

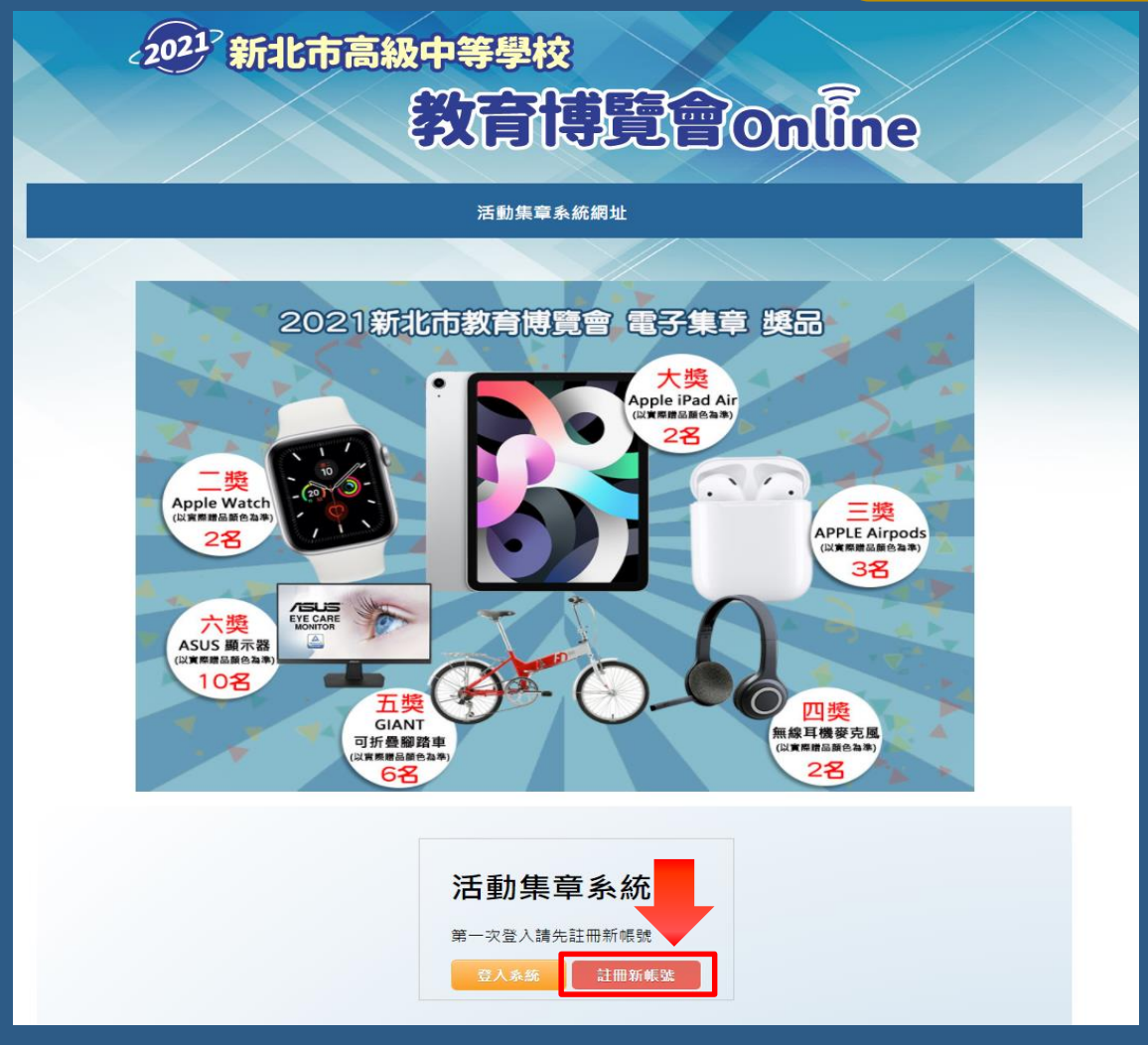

### • 第一次到訪請按**註冊新帳號**,申請帳號。

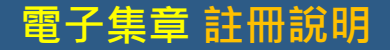

# 3.填寫註冊資料

| 身份證字號(登入帳號)        |                                                                                                    |
|--------------------|----------------------------------------------------------------------------------------------------|
| 學校<br>〔無 ▼> 〔無     | ~                                                                                                    |
| 年級/班級              |                                                                                                    |
| ·無 ◆<br>姓名         | 2047 新北市高級中等学校<br>教育課題會Online                                                                                        |
| 手機(ex. 0911123456) |                                                                                                    |
| 電子郵件               | 多元族能<br>NEW出新我!                                                                                                    |
| 密碼                 | た期間位、総合内部内部内局、通期単位、総合内立や有高や<br>副線管位、総合力自定内系は、総合力な登場点や・総合内立管理は二、総合内部人家高・総合内立制成や・<br>総合力会社に高や、総合内立王書名工、総合内部施工高・能合内社名工家 |
| 確認密碼               |                                                                                                    |
|                    |                                                                                                    |

- 密碼設定無字元及字數限定
- 填報完畢後,請點擊下方註冊,確認註冊資料後,完成申請帳號。

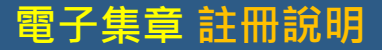

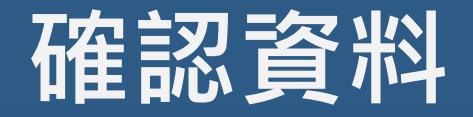

| 請再次確認您的註冊資料 |           |                      |  |                |                                                     |    |
|-------------|-----------|----------------------|--|----------------|-----------------------------------------------------|----|
|             | 身份證字號     | A123456789           |  |                |                                                     |    |
|             | 學校        | 三峽區>新北市立安溪國民中學       |  |                |                                                     |    |
|             | 年級        | 8<br>2<br>測試         |  |                | 註冊結果                                                | ×  |
|             | 斑級        |                      |  |                | 恭喜您已完成註冊!<br>提醒您要先去信箱啟用後才可以登入<br>您的登入帳號是:A123456789 |    |
|             | 姓名        |                      |  |                |                                                     |    |
|             | 手機        | 0911123456           |  |                |                                                     |    |
|             | 電子郵件      | testxxxxxx@gmail.com |  | 您的登入密碼是:media1 |                                                     |    |
|             | 密碼 123456 |                      |  |                |                                                     |    |
|             |           |                      |  |                |                                                     |    |
|             |           | <u>資料送出</u> 取消       |  |                |                                                     | 關閉 |
|             |           |                      |  | 1              |                                                     |    |

確認完畢後,請點擊資料送出,會出現提醒視窗,請
到申請時填寫的信箱啟用帳號,才能登入。

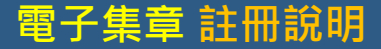

## 啟用帳號

### 電子集章系統會員註冊資訊 🕨 🖤 💷

2021新北市高級中等學校教育博覽會 <jfvsyoutube@jfvs.ntpc.edu.tw> 寄給 我 ▼

#### 恭喜你註冊成功

1

請保存以下資訊,並在點擊啟用連結後用以下帳密登入

帳號:A123456789

密碼:media

帳號啟用連結: https://expo2021.efroip.tw/ischool/public/signup/enable\_account.php?token=ece43b8f4b669f827fbea2011eb1530a

### Successful enable account!

Ŀ

You can now use your account/password to login the system!

### •請點擊**帳號啟用連結**,會跳出完成帳號啟用視窗,此 時可以回原頁面登入。